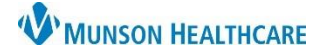

# Cerner PowerChart EDUCATION

### Overview

The Documents to Dictate folder within the Message Center is only available to hospital providers. Messages within this folder are from Health Information Management (HIM) if documentation deficiencies are discovered once they have reviewed a patient's chart and Hospital Summary after discharge. Providers are responsible for completing the necessary documentation in the patient's chart on the correct encounter to correct the deficiency, and then return to the Message Center to sign the message that it's been completed.

#### **Documents to Dictate**

To address an item in the Documents to Dictate folder in Message Center:

- 1. Select Message Center on the top PowerChart toolbar.
- 2. In the Message Center Inbox, select the Documents to Dictate folder.
- 3. Doubleclick on a message to open.

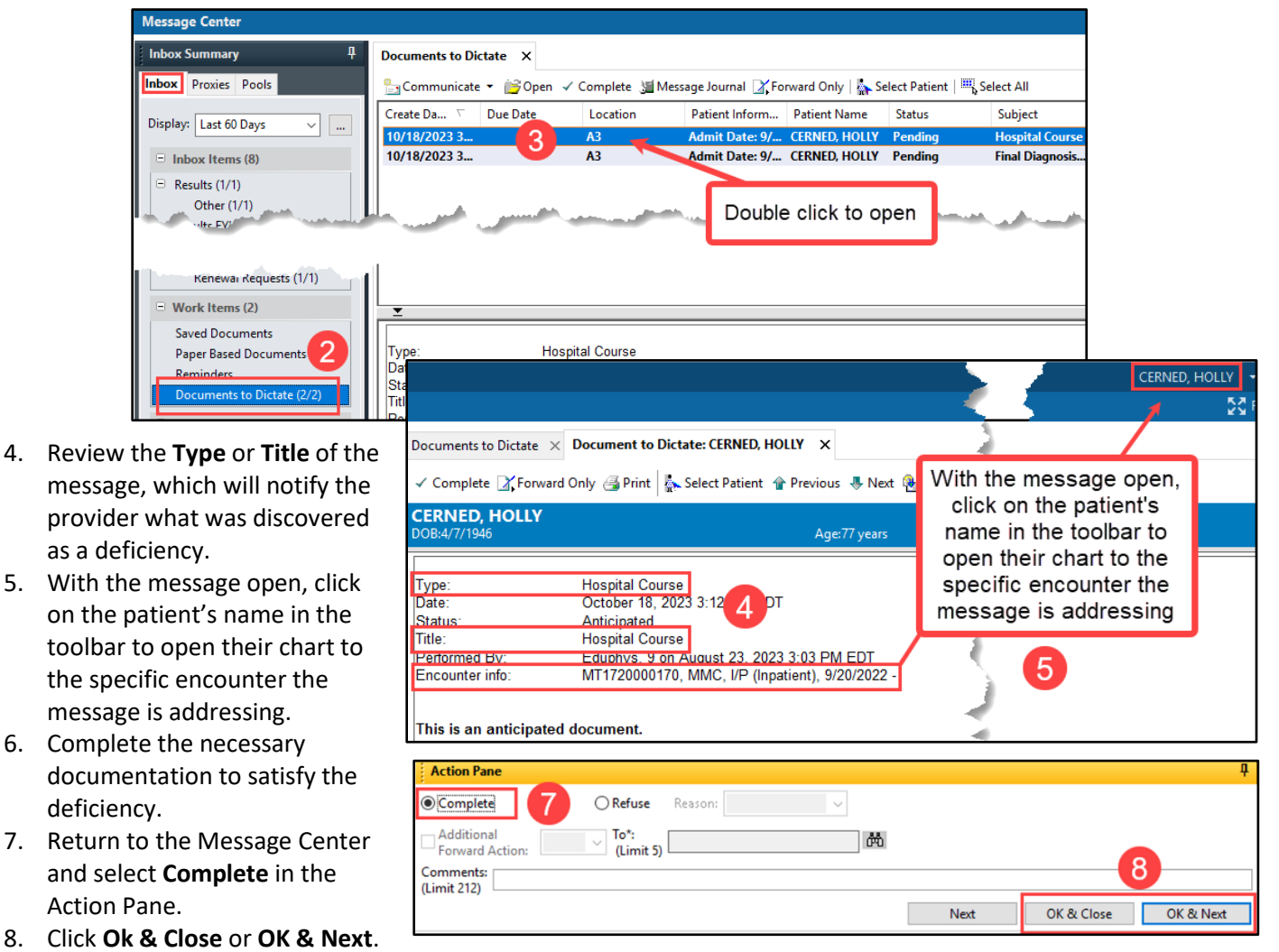

**Note**: The necessary documentation must be completed on the specific encounter number the message is addressing.

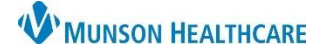

Cerner PowerChart EDUCATION

- 9. If the Documents to Dictate item was inappropriately received, select **Refuse** in the Action Pane and fill in the **required** fields:
  - a. Select a Reason.
  - b. Forward to the correct provider, if known.
  - c. Add additional details in the **Comments** field.
  - d. Click either: Ok & Close or OK & Next.

| Action Pane                                                | ф.                        |
|------------------------------------------------------------|---------------------------|
| ○Complete 9 • Reason' ~ a                                  |                           |
| ✓ Additional<br>Forward Action: Review ✓ To*:<br>(Limit 5) | b                         |
| Comments:<br>(Limit 212)*                                  | d                         |
| •<br>•                                                     | Next OK & Close OK & Next |

**Note:** Verify the Message Center is set to Load All messages under the Display drop-down. This ensures deficiency notifications are not missed. Load All does not apply to the Orders folder. The date will have to be adjusted instead in the Orders folder.

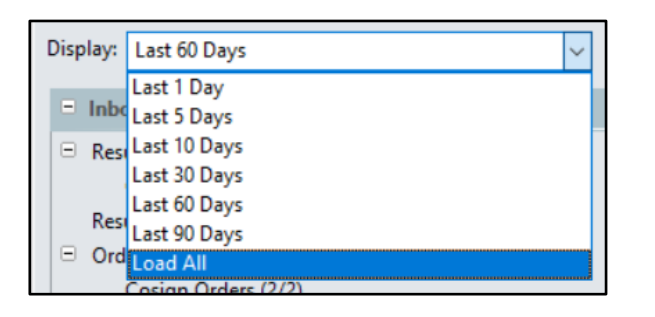

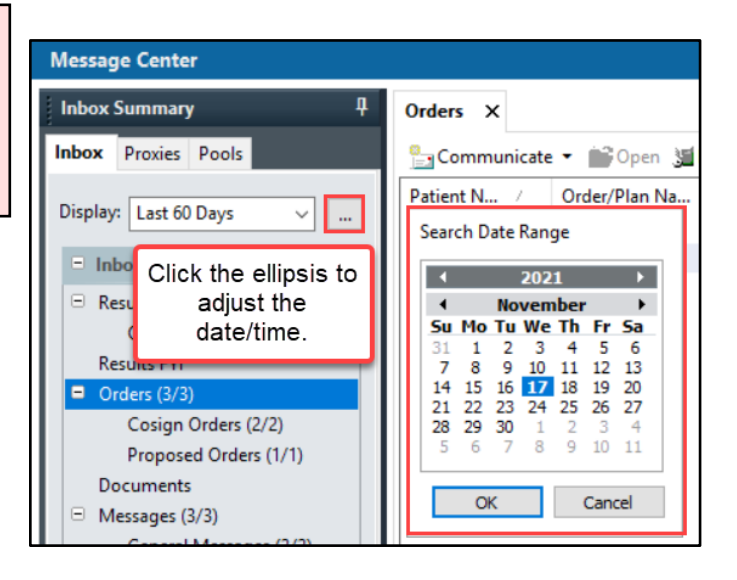

# **Hospital Specific Charting Deficiencies**

| Hospital Summary |                                                                                           |  |
|------------------|-------------------------------------------------------------------------------------------|--|
| Explanation      | Action                                                                                    |  |
| The Hospital     | 1. Open the Discharge-Provider Workflow located in the Provider View section of the Menu. |  |
| Summary was not  | 2. Use the Workflow Components to build pieces of the note.                               |  |
| initiated.       | 3. Generate the Hospital Summary by clicking the blue hyperlink at the bottom of the      |  |
|                  | Discharge-Provider Workflow.                                                              |  |
|                  | 4. Click Sign/Submit.                                                                     |  |

### Hospital Course or Update Hospital Course

| Explanation                                 | Action                                                                                  |
|---------------------------------------------|-----------------------------------------------------------------------------------------|
| Hospital Course                             | 1. Open the Documents Component in the Discharge-Provider Workflow and revise the       |
| within the Hospital                         | Hospital Summary.                                                                       |
| Summary is blank or                         | 2. Complete or update the Hospital Course.                                              |
| needs to be updated.                        | 3. Click Sign/Submit.                                                                   |
| Summary is blank or<br>needs to be updated. | <ol> <li>Complete or update the Hospital Course.</li> <li>Click Sign/Submit.</li> </ol> |

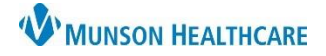

| Explanation                           | Action                                                                                                    |
|---------------------------------------|----------------------------------------------------------------------------------------------------|
| A diagnosis was not<br>entered in the | <ol> <li>Add needed diagnosis in the Problem List Component in the Discharge-Provider<br/>Workflow in the correct encounter.</li> </ol>                                                                                                    |
| Hospital Summary.                     | 2. Open the Documents Component in the Discharge-Provider Workflow. Revise the <b>Hospital Summary</b> .                                                                                                    |
|                                       | <ol> <li>Refresh the All Diagnosis This Visit section to populate the This Visit problems from the<br/>Problem List to the Hospital Summary.</li> <li>Add any other needed details below the problems.</li> <li>Click Sign/Submit.</li> </ol> |

# Final Diagnosis Needed- Hospital Summary

# Final Diagnosis Needed- Hospital Summary

| Explanation             | Action                                                                                       |
|-------------------------|----------------------------------------------------------------------------------------------|
| There is no diagnosis   | 1. Add needed diagnosis in the Problem List Component in the Discharge-Provider              |
| located within the      | Workflow in the correct encounter.                                                           |
| chart. Final Diagnosis  | 2. Open the Documents Component in the Discharge-Provider Workflow. Revise the               |
| cannot be listed as     | Hospital Summary.                                                                            |
| part of the hospital    | 3. Refresh the All Diagnosis This Visit section to populate the This Visit problems from the |
| course unless it        | Problem List to the Hospital Summary.                                                        |
| specifically says Final | <ol><li>Add any other needed details below the problems.</li></ol>                           |
| Diagnosis.              | 5. Click Sign/Submit.                                                                        |

# History and Physical, Consultation Note, or Operative/Procedure Report

| Explanation       | Action                                          |
|-------------------|-------------------------------------------------|
| That note has not | 1. Create the note using Dynamic Documentation. |
| been created.     |                                                 |